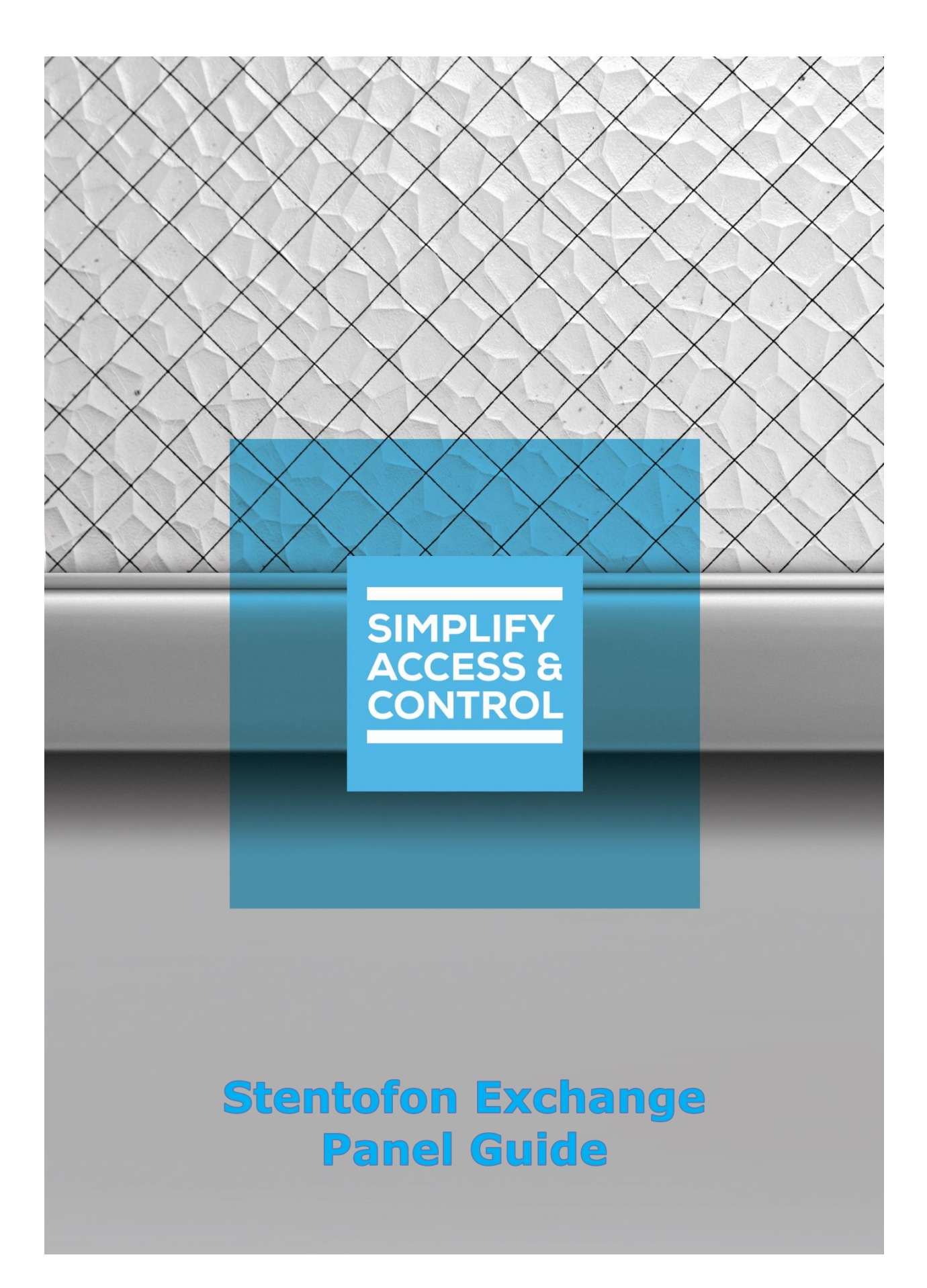

# **Intelli-Site** Security Management Software

# Stentofon Exchange Panel Guide

For Windows 7 Professional and Ultimate, Windows 8.1 Pro and Enterprise, Windows 10 Pro and Enterprise, Server 2008 R2, and Server 2012 R2

# Copyright

Copyright © 2016 OSSI, LLC All rights reserved.

Information in this document is subject to change without notice. The software described in this document is furnished under a license agreement or nondisclosure agreement. The software may be used or copied only in accordance with the terms of those agreements. No part of this publication may be reproduced, stored in a retrieval system, or transmitted in any form or any means electronic or mechanical, including photocopying and recording for any purpose other than the purchaser's use without the written permission of OSSI.

OSSI, LLC 10125 S 52<sup>nd</sup> St. Franklin, WI 53132-8677 <u>ossi-usa.com</u>

Telephone: (262) 522-1870 Toll Free: (888) 488-2623 Fax: (262) 522-1872

# Trademarks

Intelli-Site<sup>®</sup> is registered in U.S. Patent & Trademark Office.

All other registered and unregistered trademarks are the sole property of their respective owners.

# **Technical Support Assistance**

### OSSI, LLC Headquarters

OSSI, LLC 10125 S 52<sup>nd</sup> St. Franklin, WI 53132-8677 262-522-1870 888-488-2623

## **Technical Support**

Technical support is available via Telephone or Email. Contact Intelli-Site Technical Support 8:00 AM to 5:00 PM Central Standard time. If calling after hours, please leave a detailed voice mail message, and someone will return your call as soon as possible.

Email:support@ossi-usa.comPhone:888-488-2623

When calling, please be at the computer prepared to provide the following information:

- Product version number, found by selecting the **DAbout** button from the Intelli-Site Application Menu.
- Product License and SMA numbers used for registration.
- The type of computer being used including, operating system, processor type, speed, amount of memory, type of display, etc.
- Exact wording of any messages that appear on the screen.
- What was occurring when the problem was detected?
- What steps have been taken to reproduce the problem?
- It is highly recommended that the user execute a System Information Report and export that report to Adobe .pdf format for transmission to Intelli-Site technical support staff.

# **Table of Contents**

| Copyright                                  | 3  |
|--------------------------------------------|----|
| Trademarks                                 | 3  |
| Technical Support Assistance               | 4  |
| Table of Contents                          | 5  |
| 1 Introduction                             | 7  |
| 2 Installation                             | 8  |
| 3 Setup                                    | 9  |
| 3.1 Add a Stentofon Driver                 | 9  |
| 3.2 Add a Stentofon Exchange Panel         | 12 |
| 3.3 Configure the Stentofon Exchange Panel | 12 |
| 3.4 Enable the Stentofon Driver            | 15 |
| 4 Design View                              | 17 |
| 4.1 Stentofon Driver Node                  | 17 |
| 4.2 Stentofon Exchange Panel               |    |
| 4.2.1 Stentofon Exchange Node Properties   | 20 |
| 4.2.2 Stentofon Exchange Quick Config      | 21 |
| 4.2.3 Stentofon Exchange Panel Child Nodes | 22 |
| 4.3 Using the Stentofon Nodes              | 25 |
| 4.3.1 Evaluation Grid                      | 26 |
| 4.3.2 Action Grid                          | 26 |
| 4.4 Automatically Created Screen Objects   | 29 |

| 4    | 4.4.1 Station Node Screen Objects       | 29 |
|------|-----------------------------------------|----|
| 2    | 4.4.2 Station Child Node Screen Objects | 37 |
| 4.   | 5 Door Constructs                       | 40 |
| Tabl | e of Figures                            | 43 |
| Revi | sion History                            | 45 |

# **1** Introduction

The Intelli-Site Stentofon driver supports the Stentofon AlphaCom Exchange panel, referred to from here on out as Stentofon Exchange panel.

This guide explains using the Stentofon driver Stentofon Exchange panel with Intelli-Site.

# **2** Installation

The Stentofon driver in Intelli-Site must be installed. No external software is needed.

If Intelli-Site has been installed without the Stentofon driver, run the Intelli-Site installer again and select **Modify**.

During the Intelli-Site installation or modify installation process, you are presented with the **Select the drivers you want to install** window.

| Intelli-Site - InstallShield Wizard                                                                                                    | ×        |
|----------------------------------------------------------------------------------------------------|----------|
| Select the drivers you want to install.                                                                                                    |          |
| Select the drivers you want to install, and deselect the drivers you do not want to install.                                                                                                    |          |
| <ul> <li>✓ Compass Driver</li> <li>✓ Digital Watchdog Driver</li> <li>✓ exacqVision Driver</li> <li>✓ HikVision Driver</li> <li>✓ MAC Driver</li> <li>✓ Milestone Driver</li> <li>✓ Onvif Driver</li> </ul> | ^        |
| Stentofon Driver                                                                                                    | <b>~</b> |
| Select All Clear All                                                                                                    |          |
| < <u>B</u> ack <u>N</u> ext > Cance                                                                                                    | el       |

Figure 1 - Select the drivers you want to install

Ensure the **Stentofon Drivers** option is checked then continue with the installation or modification.

# 3 Setup

The Stentofon Driver and Stentofon Exchange panel are best configured in **Hardware Management View**. Before we begin though, it is a good idea to have the IP address of the Stentofon Exchange on hand as well as the addresses of each of the stations.

Once the above information is obtained, the setup process is straight forward.

- 1. Add a Stentofon Driver
- 2. Add a Stentofon Exchange Panel
- 3. Configure the Master and Intercom Stations
- 4. Enable the Stentofon Driver

## 3.1 Add a Stentofon Driver

Adding a Stentofon Driver is simple, but important. Without it, no communication with the Stentofon Exchange can occur.

Launch the Desktop Client and login.

Hardware is managed in the Hardware Management View. If you are not in Hardware Management View, click on Menu - and select .

| Intelli-Sit | te - Public Scho | ool System        |   |       |        |          |      |            |            | -        | ٥     | ×  |
|-------------|------------------|-------------------|---|-------|--------|----------|------|------------|------------|----------|-------|----|
| Site:       | Corporate        | Headquarters      | × | Area: | Area   | ~        |      | Add Driver | Reports Vi | ew       |       |    |
|             |                  | ·                 |   |       |        |          |      |            |            |          |       |    |
|             |                  |                   |   |       |        |          |      |            |            |          |       |    |
|             |                  |                   |   |       |        |          |      |            |            |          |       |    |
|             |                  |                   |   |       |        |          |      |            |            |          |       |    |
|             |                  |                   |   |       |        |          |      |            |            |          |       |    |
|             |                  |                   |   |       |        |          |      |            |            |          |       |    |
|             |                  |                   |   |       |        |          |      |            |            |          |       |    |
|             |                  |                   |   |       |        |          |      |            |            |          |       |    |
|             |                  |                   |   |       |        |          |      |            |            |          |       |    |
|             |                  |                   |   |       |        |          |      |            |            |          |       |    |
|             |                  |                   |   |       |        |          |      |            |            |          |       |    |
|             |                  |                   |   |       |        |          |      |            |            |          |       |    |
|             |                  |                   |   |       |        |          |      |            |            |          |       |    |
|             |                  |                   |   |       |        |          |      |            |            |          |       |    |
|             |                  |                   |   |       |        |          |      |            |            |          |       |    |
|             |                  |                   |   |       |        |          |      |            |            |          |       |    |
| Ack         | Ack All          | Alarm Description |   |       | Status | Priority | Date | Time       | Count      | Card No. | Acked | By |
|             |                  | -                 |   |       |        |          |      |            |            |          |       |    |
| Clear       | Clear All        |                   |   |       |        |          |      |            |            |          |       |    |
| Queuc       | Control          | <                 |   |       |        |          |      |            |            |          |       | >  |
| Manu        | Johnor           |                   |   |       |        |          |      |            |            |          |       |    |

Figure 2 - Hardware Management View

To add the Stentofon driver, click Add Driver. The Choose Driver Type dialog displays.

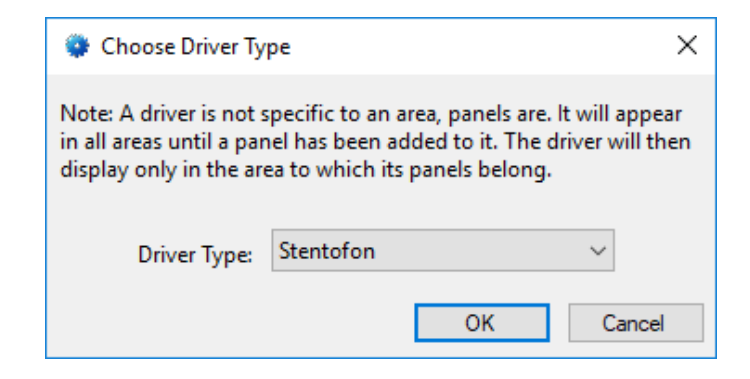

Figure 3 - Choose Driver Type Dialog

Select *Stentofon* from the **Driver Type** drop-down menu in the **Choose Driver Type** dialog the click OK. A new Stentofon driver icon is added to the screen and its properties dialog opens.

| 🏣 [1019] New Stentofon Driver                           | ×                                                                |
|---------------------------------------------------------|------------------------------------------------------------------|
| Properties                                              |                                                                  |
| Name: New Stentofon Driver                              | ID: 1019                                                         |
| User Level: All Access                                  | ~                                                                |
| Notes:                                                  |                                                                  |
| Enabled:                                                |                                                                  |
| Address:                                                | Port: 61112 🚔                                                    |
| Default Retry Start Delay: 🗹<br>Retry Start Delay: 15 🌒 | Send Queue<br>Retries: 3 -<br>Timeout: 1000 -<br>Interval: 250 - |
| Exchange List:                                          | Computer List:                                                   |
|                                                         | [4] QAWin10                                                      |
|                                                         | OK Cancel                                                        |

**Figure 4 - Stentofon Driver Properties Dialog** 

Type the IP address of the Stentofon Exchange into the **Address** field. Also, change the name of the driver to something more descriptive that reflects the location and/or usage of the Stentofon Exchange (e.g., PS101 Stentofon Driver).

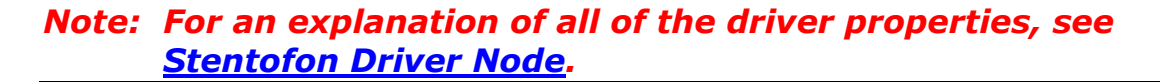

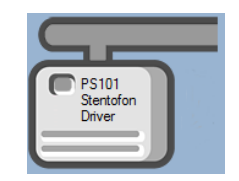

**Figure 5 - Stentofon Driver Icon** 

Now we need to add a Stentofon Exchange panel to the Stentofon Driver.

## 3.2 Add a Stentofon Exchange Panel

Once a Stentofon driver has been added, it's time to add a Stentofon Exchange panel to it.

Right-click on the Stentofon Driver and select *Add Panel*. The **Add Panel** dialog displays.

| Add Panel  |    |        |
|------------|----|--------|
| Stentofon  |    |        |
|            |    |        |
|            |    |        |
|            |    |        |
|            |    |        |
|            |    |        |
| #to Add: 1 | ОК | Cancel |

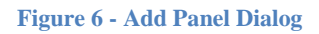

Select *Stentofon*. Change the value of **# to Add** to the number of interfaces you want to add. For the most part, one (1) is sufficient. Click OK. A **New Stentofon Exchange** icon is added to the target Stentofon Driver.

Next comes adding the Master and Intercom Stations.

## 3.3 Configure the Stentofon Exchange Panel

The Stentofon Exchange panel is configured using the **Quick Config** dialog. It is on this dialog that the Master and Intercom Stations are added. To open the **Quick Config** dialog, right-click on the Stentofon Exchange icon and select *Quick Config*.

| 🔹 Configure New Stentof | on Exchange |                    | ×       |
|-------------------------|-------------|--------------------|---------|
| Name: New Stentofon Exc | hange       | Address 1          |         |
|                         | Auto        | Detect             |         |
| Master Stations:        |             | Intercom Stations: |         |
| Name                    | Address     | Name               | Address |
|                         |             |                    |         |
|                         |             |                    |         |
|                         |             |                    |         |
|                         |             |                    |         |
|                         |             |                    |         |
|                         |             |                    |         |
|                         |             |                    |         |
|                         |             |                    |         |
|                         |             |                    |         |
| Add                     | Delete      | Add                | Delete  |
|                         |             | ОК                 | Cancel  |

Figure 7 – Stentofon Exchange Panel Quick Config Dialog

Change the **Name** of the panel to describe its use or location. In our example, the intercoms being added are the ones for the offices and classrooms of PS101.

Set the **Address** to the panel address of the Stentofon Exchange.

There are two ways to add stations. The first, and easiest way, is to click the Auto Detect button. Intelli-Site will detect the Master and Intercom Stations and populate the two tables with what it finds.

| 🔹 Configure PS101 Stento | fon Exchange |                    | ×       |
|--------------------------|--------------|--------------------|---------|
| Name: PS101 Stentofon Ex | change       | Address 1          |         |
|                          | Auto         | Detect             |         |
| Master Stations:         |              | Intercom Stations: |         |
| Name                     | Address      | Name               | Address |
| SystemStat.              | 101          | Station 3          | 103     |
| Station 2                | 102          | Station 4          | 104     |
|                          |              | Station 5          | 105     |
|                          |              |                    |         |
|                          |              |                    |         |
|                          |              |                    |         |
|                          |              |                    |         |
|                          |              |                    |         |
|                          |              |                    |         |
|                          |              |                    |         |
|                          |              |                    |         |
| Add                      | Delete       | Add                | Delete  |
|                          |              | ОК                 | Cancel  |

Figure 8 - Stentofon Exchange Quick Config dialog after Auto Detect

If for some reason Intelli-Site does not locate all of the stations or you don't want to automatically detect them, you can add stations by hand. Add Master Stations to the **Master Stations** table. Add Intercom Stations to the **Intercom Stations** table.

Click the button under the table. A new entry is added.

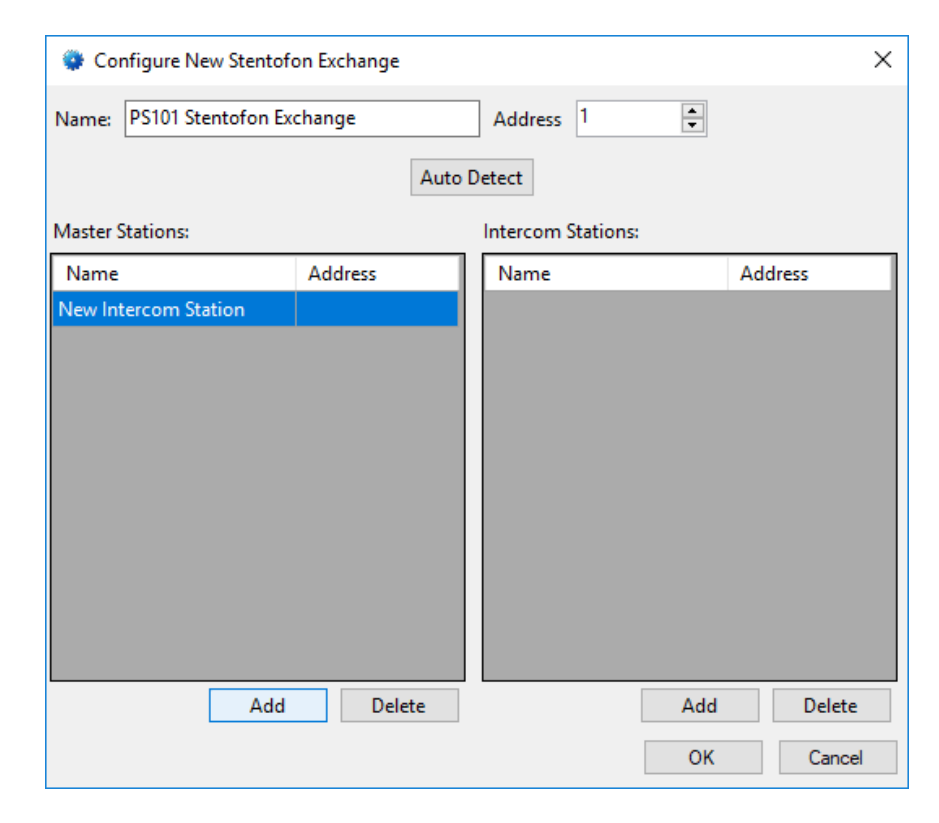

Figure 9 - Quick Config with a new Master Station added manually

In the **Address** cell, enter the station's address. Please name the station as well.

Repeat the process until all of the stations are present. Click OK to save the settings.

#### 3.4 Enable the Stentofon Driver

At this point, the Stentofon Exchange, the Master and Intercom Stations, and the Stentofon driver are configured, but the driver is not online. A quick way to know this is that the communication indicator is grey.

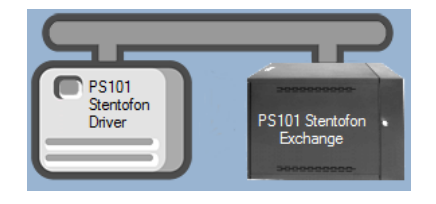

**Figure 10 – Disabled Stentofon Driver** 

Right-click on the driver to open the context menu; select *Enable Driver*. The communications indicator will change color to green when it's online.

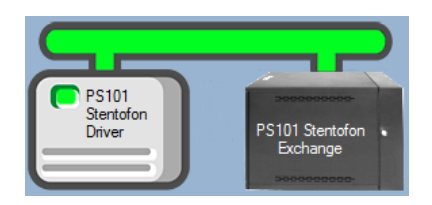

Figure 11 - Enabled Stentofon Driver

If for some reason the Engine cannot connect to the Driver Service or the Driver cannot connect to the Stentofon Exchange, the communication indicator will be red.

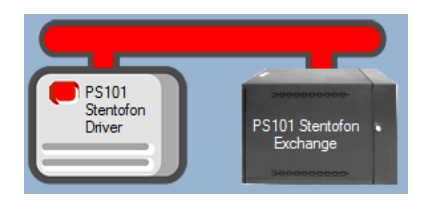

Figure 12 - Enabled Stentofon Driver that is not communicating

Congratulations! The Stentofon Exchange is integrated and ready to use in screen design for **Live View**. Screen design occurs in **Design View**.

# 4 Design View

Design View is the home of the Project Node Tree and the place where screens and screen objects are programmed. The following sections explain the Stentofon Driver node properties, the Stentofon Exchange node properties, and screen object programming.

### 4.1 Stentofon Driver Node

The Stentofon driver node is found by expanding **Setup->Computer Setup->Drivers**.

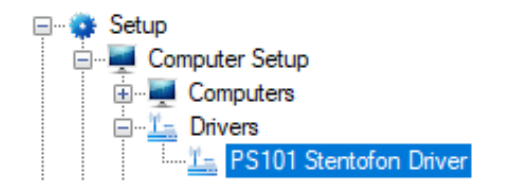

Figure 13 - Stentofon Driver node in the Project Node Tree

Right-click on the Stentofon driver node and select *Properties* to open the properties dialog.

| 🏣 [1019] New Stentofon Driver                           | ×                                                              |
|---------------------------------------------------------|----------------------------------------------------------------|
| Properties                                              |                                                                |
| Name: New Stentofon Driver                              | ID: 1019                                                       |
| User Level: All Access                                  | $\checkmark$                                                   |
| Notes:                                                  |                                                                |
| Enabled:                                                |                                                                |
| Address:                                                | Port: 61112                                                    |
| Default Retry Start Delay: 🗹<br>Retry Start Delay: 15 🗼 | Send Queue<br>Retries: 3<br>Timeout: 1000 -<br>Interval: 250 - |
| Exchange List:                                          | Computer List:                                                 |
|                                                         | [4] QAWin10                                                    |
|                                                         | OK Cancel                                                      |

**Figure 14 - Stentofon Driver properties dialog** 

**Name** – edit box; the name for the node; the name doesn't have to be unique

**ID** – numeric (disabled); the unique identifier of this node; generated by Intelli-Site

**User Level** – drop-down menu (default: All Access); the User Level a user must possess to open the properties for this node

**Notes** – multiline edit box; any notes the user may have for the node

Enabled – check box; when checked the driver is enabled

**Address** – edit box; the IP address of the Stentofon Exchange

**Port** – numeric (default: 8000); the TCP port to connect to on the Stentofon Exchange

**Default Retry Start Delay** – check box (default: checked); if the driver did not connect, pause before attempting to connect again

**Retry Start Delay** – numeric (default: 15); number of seconds to wait between retries on connection attempts

**Retries** – numeric (default: 3); number of retries for sending a packet

**Timeout** – numeric (default: 1000); number of milliseconds to wait for a response before assuming the packet was not received

**Interval** – numeric (default: 25); number of milliseconds to wait after a timeout before sending the packet again

**Exchange List**- drop box; the Stentofon Exchange nodes attached to this driver

**Computer List** – drop box (default: the computer on which the Engine is running); the computer node on which this driver is running

## 4.2 Stentofon Exchange Panel

The Stentofon Exchange panel node is found by expanding **System Layout** then the Site and Area to which the Stentofon Exchange panel was added in **Hardware Management View**. In the example below, the panel was added to the site **Corporate Headquarters** and the area **Area**.

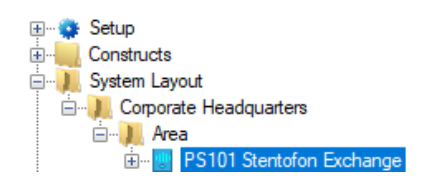

Figure 15 - The Stentofon Exchange panel node in the Project Node Tree

The Stentofon Exchange node is the root node for the panel. The following sections will explain:

- The properties of the Stentofon Exchange node
- The configuration of the Stentofon Exchange panel (a.k.a. Quick Config)
- The child nodes of the Stentofon Exchange panel

#### **4.2.1 Stentofon Exchange Node Properties**

Right-click on the Stentofon Exchange node to open the properties. These fields are not accessible through the quick config dialog except for **Address**. They correspond to those features that aren't part of the day to day running of the system.

| 📃 [1020] PS101 | Stentofon Exchange                | ×      |
|----------------|-----------------------------------|--------|
| Properties     |                                   |        |
| Name:          | PS101 Stentofon Exchange ID: 1020 | *<br>* |
| User Level:    | All Access ~                      |        |
| Notes:         |                                   |        |
|                |                                   |        |
|                |                                   |        |
|                |                                   |        |
| Address:       | 1                                 |        |
| Virtual:       | Virtual Point:                    |        |
|                |                                   |        |
|                | Apply OK Ca                       | ancel  |

Figure 16 - Stentofon Exchange node properties dialog

**Name** – edit box; the name for the node; the name doesn't have to be unique

ID – numeric (disabled); the unique identifier of this node; generated by Intelli-Site

**User Level** – drop-down menu (default: All Access); the User Level a user must possess to open the properties for this node

**Notes** – multiline edit box; any notes the user may have for the node

Address – numeric; the address of the Stentofon Exchange

20 Copyright © 2016 OSSI, LLC

**Virtual** – check box; when checked the panel is virtualized, allowing the driver to be brought online without having the physical panel available

**Virtual Point** – drop box; this I/O Point will be set when the panel is virtualized, clear when it is not

#### 4.2.2 Stentofon Exchange Quick Config

The **Quick Config** dialog is accessible either in **Hardware Management View** or in **Design View**. To open the quick config dialog, right-click on the Stentofon Exchange panel node and select *Quick Config*.

| 🔹 Configure PS101 Stento | fon Exchange |                    | ×       |
|--------------------------|--------------|--------------------|---------|
| Name: PS101 Stentofon Ex | change       | Address 1          |         |
|                          | Auto         | Detect             |         |
| Master Stations:         |              | Intercom Stations: |         |
| Name                     | Address      | Name               | Address |
| SystemStat.              | 101          | Station 3          | 103     |
| Station 2                | 102          | Station 4          | 104     |
|                          |              | Station 5          | 105     |
|                          |              |                    |         |
|                          |              |                    |         |
|                          |              |                    |         |
|                          |              |                    |         |
|                          |              |                    |         |
|                          |              |                    |         |
|                          |              |                    |         |
|                          |              |                    |         |
| Add                      | Delete       | Add                | Delete  |
|                          |              | ОК                 | Cancel  |

Figure 17 - Stentofon Exchange panel Quick Config dialog

**Name** – edit box; the name of the Stentofon Exchange panel; updating this field will change the name of the node

**Address** – numeric; the address of the Stentofon Exchange panel

Auto Detect - button; used to find the master stations and intercom stations and write them to the appropriate tables as well as create the child nodes of the Stentofon Exchange panel node in the Project Node Tree

**Master Stations** – table; the master stations for the Stentofon Exchange panel; lists the name and address of each master station

**Intercom Stations** – table; the intercom stations for the Stentofon Exchange panel; lists the name address of each intercom station

Add

- button; add a new line to the table above the button

Delete - button; delete the highlighted line from the table above the button

#### 4.2.3 Stentofon Exchange Panel Child Nodes

Stentofon Exchange is a panel that controls communication between any number of master stations and intercom stations. Each station has various states, statuses, inputs and outputs. Each of these stations, states, statuses, inputs, and outputs are I/O points and appear in the Project Node Tree as child nodes of the Stentofon Exchange panel node.

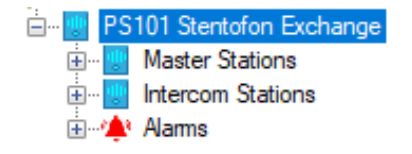

Figure 18 - Stentofon Exchange panel child nodes

Every Stentofon Exchange panel has a **Master Stations**, **Intercom Stations**, and **Alarms** child nodes. The master stations and intercom stations discovered during an auto detect are added to their respective nodes. The **Alarms** node contains the alarm points for the panel. At this time, there is only one alarm point: **Panel Status**.

#### 4.2.3.1 Station Nodes

Under the **Master Stations** and **Intercom Stations** nodes are the individual stations nodes. A master station and an intercom station are the same and have the same types of child nodes. The properties of the station node display the type of station and hardware the physical station is.

#### 4.2.3.1.1 Station Node Properties

| 🙁 [1048] PS101 S | Stentofon Exchange\Station 3 |     | ×      |
|------------------|------------------------------|-----|--------|
| Properties       |                              |     |        |
| Name:            | Station 3                    | ID: | 1048   |
| User Level:      | All Access ~                 |     |        |
| Notes:           |                              |     |        |
|                  |                              |     |        |
|                  |                              |     |        |
|                  |                              |     |        |
| Address:         | 103                          |     |        |
| Station Type:    | SubStation                   |     |        |
| Hardware Type:   | TurbineCompact               |     |        |
|                  |                              |     |        |
|                  | OK                           |     | Cancel |

**Figure 19 - Station node Properties dialog** 

In addition to the standard properties of **Name**, **ID**, **User Level**, and **Notes**, the following fields are present.

Address - edit box; the address of the station

**Station Type** – edit box (disabled); the type of station; values *MasterStation* or *SubStation* 

**Hardware Type** – edit box (disabled) the type of hardware; values *IPDesktop, TurbineCompact* or other Stentofon station type

#### 4.2.3.1.2 Station Child Nodes

The following picture shows the child nodes of any station node.

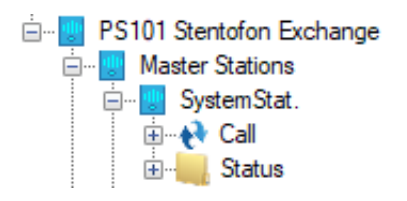

Figure 20 - The child nodes of any station node

**Call** – The children of this node are the master stations to which this station can connect

*Note: Master Stations can connect to any other station. The design decision was made to only list the available master stations under the Call node. Use the nodes under the intercom's Call node to connect to a master station.* 

**Status** – The status of the station; the child nodes are **Online**, **Call In**, and **Busy** 

Each of these nodes and their respective child nodes are General Protocol (GenProto) nodes. GenProto nodes are basically I/O points with additional properties. Like I/O Points their properties dialog contains a main tab, an **Operation** tab, an **Alarm Queue** tab, and an **Actions** tab. For detailed information on these tabs, please see the Intelli-Site User's Manual section <u>9.3 The</u> Properties Dialog.

The main tab called the **Properties** tab, has the basic fields of **Name**, **User Level**, **ID**, and **Notes**. It also has a few additional fields.

*Note: <u>DO NOT EDIT ANY OF THESE ADDITIONAL FIELDS</u>. They are filled in automatically when the Stentofon Exchange is configured. Changing these fields will break the panel.* 

| 🕅 [1036] Sys | temStat.\Station 2            |
|--------------|-------------------------------|
| Properties   | Operation Alarm Queue Actions |
| Name         | : Station 2 ID: 1036          |
| User Leve    | : All Access 🗸                |
| Notes        | z                             |
|              |                               |
|              |                               |
|              |                               |
| Address      | 102                           |
| Protoco      |                               |
| Node Type    | . 10 ~                        |
| Noue type    |                               |
|              |                               |
|              |                               |
|              |                               |
|              |                               |
|              |                               |
|              | OK Cancel                     |

Figure 21 - Properties dialog: Properties tab of a station node

**Address** – edit box; for a station, the identifier for the node for the driver; it is the address of the station

**Protocol** – edit box; empty since there is no protocol information needed for Stentofon

**Note Type –** drop-down menu; the type of node; possible values *General, IO, Camera, Intercom Station,* or *Label* 

#### 4.2.3.2 Alarms

The alarms for the Stentofon Exchange are located under the **Alarms** node. There is only one, **Alarm Status**. This point is high when the panel is offline (assuming the driver is online and the panel is not virtualized). The point is low when the panel is online. Like the other points of the Stentofon Exchange panel, this point is a GenProto node.

#### 4.3 Using the Stentofon Nodes

Stentofon nodes can be used as evaluation points in any evaluation grid. They can also be used as targets in action grids.

Copyright © 2016 OSSI, LLC

#### 4.3.1 Evaluation Grid

Any GenProto node can be used in the evaluation grid just like any other I/O point in the system. The **Selection** field values are *State* or *Shunted*. This means any master station child node, any intercom station child node, and any **Alarms** child node can be used in the evaluation grid.

|   | Point                                    | Selection            |        | Qual. | Oper. | >      |
|---|------------------------------------------|----------------------|--------|-------|-------|--------|
| • | [1212] PS101 Stentofon Exchange\Panel St | State                | ~      | ~     | ~     |        |
|   |                                          | ** Not Applicable ** | $\sim$ | ~     | ~     |        |
|   |                                          | ** Not Applicable ** | $\sim$ | ~     | ~     |        |
|   |                                          | ** Not Applicable ** | ~      |       |       | $\sim$ |
|   | Insert                                   | Delete               |        |       |       |        |

Figure 22 - Evaluation Grid using a GenProto node

The Stentofon Exchange panel node can be used in the evaluation grid as well. The **Selection** options are blank, *Virtual*, or *Driver Offline*.

|   | Point                           | Selection                 | Qual. | Oper. | ^ |
|---|---------------------------------|---------------------------|-------|-------|---|
| • | [1208] PS101 Stentofon Exchange | ~                         | ~     | ~     |   |
|   |                                 |                           | ~     | ~     |   |
|   |                                 | Virtual<br>Driver Offline | ~     | ~     |   |
|   |                                 | ** Net Applicable **      |       | ~     | × |
|   | Insert                          | Delete                    |       |       |   |

Figure 23 - Evaluation Grid using a Stentofon Exchange panel node

#### 4.3.2 Action Grid

There are three (3) intercom functions that can be programmed in an action grid. They are:

- Answer a Call-In
- Connect stations
- Disconnect an active call

SendCommand is the action to use. SendCommand sends the target node to the Stentofon driver. The target node tells the driver which station or stations are involved and which function to perform.

#### 4.3.2.1 Answer a Call-In

Only a master station can answer a Call-In request. There must be an active Call-In detected by the master station. This mean the master station's **Call In** point is high.

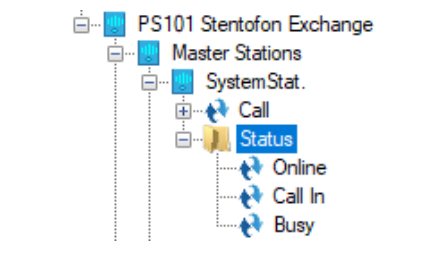

Figure 24 - The master station, SystemStat., Call In point

The *SendCommand* targeting this node while the Call-In is active will connect the master station with the station making the call. The action grid will look like the following.

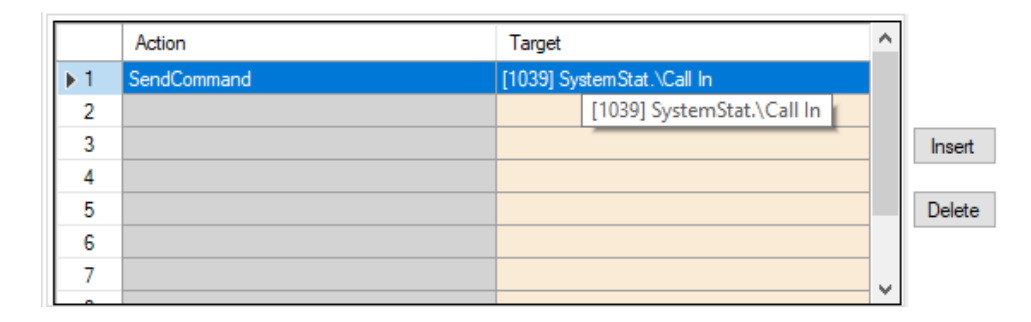

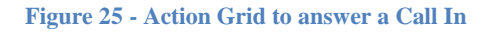

While the hover text does say that the point is the **Status**\**Call In** point, it does not give the full path to the node. You'll have to take my word that it is the child node of the **SystemStat.** master station. I know it is because of the node ID.

*Note:* If you right-click on the target node, the context menu will appear. Selecting Go To/Find In Tree will highlight the node in the Tree. Selecting Properties will open the properties of the node. This will let you know exactly which node it is.

#### 4.3.2.2 Connect Stations

SendCommand can be used to connect a master station with any other station immediately. The target node informs the driver of the two stations to connect. The target is always the child of a **Call** node. The child of the **Call** node is always a master station. The parent of the **Call** node is the second station to which the master station will be connected. The second station can be an intercom or master station.

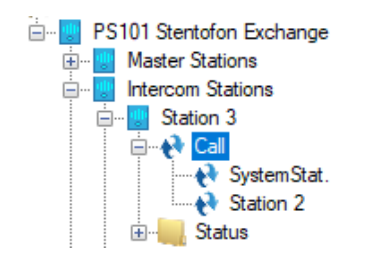

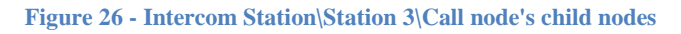

Using the Station 2 node under the **Call** node in the figure above as the target of the *SendCommand* action, the driver will connect Station 2 with Station 3, the **Call** node's parent node. The figure below shows the action grid programmed as described.

|    | Action      | Target                     | > |        |
|----|-------------|----------------------------|---|--------|
| ▶1 | SendCommand | [1051] Station 3\Station 2 |   |        |
| 2  |             |                            |   |        |
| 3  |             |                            |   | Insert |
| 4  |             |                            |   |        |
| 5  |             |                            |   | Delete |
| 6  |             |                            |   |        |
| 7  |             |                            | 5 |        |
|    |             |                            |   |        |

Figure 27 - Action Grid to connect Station 2 and Station 3

#### 4.3.2.3 Disconnect an Active Call

Disconnecting a call is simple. The target of the *SendCommand* action is the **Call** node of the station. It doesn't have to be the master station, it can be any station.

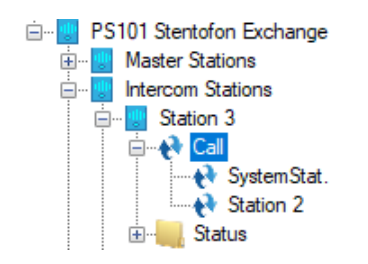

Figure 28 - The Call node of Station 3

To disconnect any call connected to Station 3, the action grid would look like the following.

|    | Action      | Target                | > |        |
|----|-------------|-----------------------|---|--------|
| ▶1 | SendCommand | [1049] Station 3\Call |   |        |
| 2  |             |                       |   |        |
| 3  |             |                       |   | Insert |
| 4  |             |                       |   |        |
| 5  |             |                       |   | Delete |
| 6  |             |                       |   |        |
| 7  |             |                       |   |        |
|    |             |                       | * |        |

Figure 29 - Action Grid to disconnect a call for Station 3

# 4.4 Automatically Created Screen Objects

The station nodes and their children can be used as evaluation points for the evaluation grids of screen objects. This allows the user to control the stations and to monitor the state of each point.

Instead of programming the screen objects by hand, drag and drop the nodes onto the screen to automatically create screen objects that are programmed to display the state of the node with actions appropriate for each state. Not all states have actions because no actions are appropriate for that state.

The automatically create screen objects for the station nodes differ from those created for their child nodes.

#### 4.4.1 Station Node Screen Objects

A station node can be dragged from the Project Node Tree and dropped onto a screen to automatically create a button screen object.

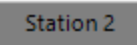

Figure 30 - Sample station automatically created screen object

This button shows the current state of the station. There are five states plus a state for every node listed under the **Call** node. Each state is programmed to do various things when clicked if appropriate.

Depending on the state of the station, clicking on the button will do one of three (3) things.

- If the button is a master station and the station has received a call-in request, clicking on the button will answer the call, connecting the master station with the station that initiated the call-in request.
- If the station is currently connected, clicking on the button will disconnect the call
- For all other cases, nothing happens when the button is clicked.

The following examines the properties of the button screen object and the programming of the different states.

*Note:* States are evaluated from highest state number to lowest state number. The process ends as soon as an evaluation grid returns a value of TRUE. The state with the highest number that evaluates to true is the state that is active.

#### 4.4.1.1 State 0 - Normal

State 0 is the base state. It displays when none of the evaluation grids on any other state evaluate to true.

| operties                                           | States                                                                                                   |                                                                                                    |
|----------------------------------------------------|----------------------------------------------------------------------------------------------------|----------------------------------------------------------------------------------------------------|
| 0<br>Station 2                                     | 1         2         3         4           Suston 2         Suston 2         Suston 2         System Stat | 5 Inset Sutor 2 Control Control Contro |
| State Pro                                          | perties                                                                                                  |                                                                                                    |
| Name:                                              | rvormai                                                                                                  |                                                                                                    |
| Display                                            | Properties                                                                                               | _abel Properties                                                                                                    |
| Station 2                                          | Rash To State:     None       Rash Rate (ms):     1000 ♀       Stretch:     □                            | Font Shadow<br>H. Just.: Center<br>Jabel Object: [1041] PS101 Stentofor V. Just.: Center                                                                                                    |
| inage:                                             |                                                                                                    |                                                                                                    |
| mage:<br>Rotate                                    | (deg.): 0 🖨 Effects                                                                                      | PopUp X: 0 🜩 PopUp Y: 0 🖨                                                                                                    |
| Rotate                                             | (deg.): 0 🚖 Effects p                                                                                    | Tamet                                                                                                    |
| Rotate                                             | (deg.): 0 😴 Effects p                                                                                    | Target                                                                                                    |
| Rotate                                             | (deg.): 0 🗭 Effects p<br>Action<br>Play<br>SendCommand                                                   | Target                                                                                                    |
| Rotate                                             | (deg.): 0 🗭 Effects p<br>Action<br>Play<br>SendCommand                                                   | Target                                                                                                    |
| Rotate ■                                           | (deg.): 0 🗭 Effects p<br>Action<br>Play<br>SendCommand                                                   | PopUp X: 0 ↔ PopUp Y: 0 ↔                                                                                                    |
| ■ Rotate       ▶ 1       2       3       4       5 | (deg.): 0 🗭 Effects F<br>Action<br>Play<br>SendCommand                                                   | PopUp X: 0 ♀ PopUp Y: 0 ♀<br>Target<br>[933] Click.wav<br>[1046] Station 2\Call In<br>Delete                                                                                                    |
| ► 1<br>2<br>3<br>4<br>5<br>6                       | (deg.): 0 🗭 Effects F<br>Action<br>Play<br>SendCommand                                                   | PopUp X: 0 ♀ PopUp Y: 0 ♀<br>Target<br>[933] Click.wav<br>[1046] Station 2\Call In<br>Delete                                                                                                    |
| ► 1<br>2<br>3<br>4<br>5<br>6<br>7                  | (deg.): 0 🔄 Effects F<br>Action<br>Play<br>SendCommand                                                   | PopUp X: 0 ♀ PopUp Y: 0 ♀<br>Target<br>[933] Click:wav<br>[1046] Station 2\Call In<br>Delete                                                                                                    |
| ■ Rotate ■ ■ ■ ■ ■ ■ ■ ■ ■ ■ ■ ■ ■ ■ ■ ■ ■ ■ ■     | (deg.): 0 🗭 Effects F<br>Action<br>Play<br>SendCommand                                                   | PopUp X: 0 PopUp Y: 0 C                                                                                                    |

Figure 31 - Sample station button properties dialog: State 0

While the action grid is not empty, nothing happens when this button is clicked when it is in this state. Well, that's not quite true. The button does click.

#### 4.4.1.2 State 1 – Call In

This state displays when either the station has requested a call or it is a master station and has received a call in request. Notice the evaluation grid. It is programmed to display this state when the **Call In** status point is high.

|                                   | en Object                         |                                 |       |                  |
|-----------------------------------|-----------------------------------|---------------------------------|-------|------------------|
| perties                           | States                            |                                 |       |                  |
| 0<br>Station 2                    | 1 2 3 4                           | 5                               |       | >> Insert        |
|                                   |                                   |                                 |       | Delete           |
| itate Pro                         | perties                           |                                 |       |                  |
| Name:                             | CallIn                            |                                 |       | Lock Object      |
|                                   | Point                             | Selection                       | Qual. | Oper.            |
| Þ                                 | [1046] Station 2\Call In          | State                           | /     | ~ ~              |
|                                   |                                   | ** Not Applicable **            | /     | ~ ~              |
|                                   |                                   | ** Not Applicable **            | /     | ~ ~              |
|                                   | Insert                            | ** Not Applicable **            | /     | <u> </u>         |
|                                   | insert                            | Delete                          |       |                  |
| Display                           | Properties                        | bel Properties                  |       |                  |
|                                   | Flash To State: Normal 🗸          |                                 | F     | ont Shadow       |
| Station 2                         | Flash Rate (ms): 1000 🚔           |                                 | на    | ust Center V     |
|                                   |                                   | LIOUS IN 110411 DC101 Charte    |       | Contra           |
| image:                            |                                   | bel Object: [1041] F3101 Stento | V. J  | ust.: Center V   |
| Rotate                            | (deg.): 0 🗧 Effects Po            | opUp X: 0 🜩 PopUp               | Y: 0  | -                |
|                                   |                                   |                                 |       |                  |
|                                   | Action                            | i argét                         |       |                  |
| 1 5 1                             |                                   | [933] Click.wav                 |       |                  |
| ▶ 1<br>2                          | Sendi ommand                      | [10/6] Station 2\Call In        |       |                  |
| ▶ 1<br>2<br>3                     | SendCommand                       | [1046] Station 2\Call In        |       | Insert           |
| ▶ 1<br>2<br>3<br>4                | SendCommand                       | [1046] Station 2\Call In        |       | Insert           |
| ▶ 1<br>2<br>3<br>4<br>5           |                                   | [1046] Station 2\Call In        |       | Insert<br>Delete |
| ▶ 1<br>2<br>3<br>4<br>5<br>6      | Senacommana                       | [1046] Station 2\Call In        |       | Delete           |
| ▶ 1<br>2<br>3<br>4<br>5<br>6<br>7 | Senacommana                       | [1046] Station 2\Call In        |       | Delete           |
| ▶ 1<br>2<br>3<br>4<br>5<br>6<br>7 | Down Mouse Up Active Inactive Mou | [1046] Station 2\Call In        |       | Delete           |

Figure 32 - Sample station button properties dialog: State 1

The action grid has two lines.

- 1. *Play Click.wav* play a sound so the user knows the button click was received
- 2. *SendCommand* <\*Status*\*CallIn*> send the node to the driver; if this is a master station, the master station will answer the call

#### 4.4.1.3 State 2 – Busy

This state displays when the station is busy but not connected to another stations. For example, the handset is off the hook. Notice the evaluation grid. It is programmed to display this state when the **Busy** status point is high.

|                                    | Sidles                     |                         |                                       |                 |                |                        |                      |                              |                               |                     |
|------------------------------------|----------------------------|-------------------------|---------------------------------------|-----------------|----------------|------------------------|----------------------|------------------------------|-------------------------------|---------------------|
| 0<br>Station 2                     | 1<br>Station 2             | 2<br>Station 2          | 3<br>Station 2                        | 4<br>SystemStat | 5<br>State     | n 2                    |                      | >                            | >                             | nsert<br>Add        |
| tate Prop                          | erties                     |                         | _                                     |                 |                |                        |                      |                              | D                             | elete               |
| lame: [                            | Busy                       |                         |                                       |                 |                |                        |                      | [                            | Lock                          | Object              |
|                                    | Point                      |                         |                                       |                 |                | Selection              |                      | Qual.                        | Oper                          | ^                   |
| <u>۲</u>                           | [1047] Sta                 | ition 2\Busy            | ,                                     |                 |                | State                  | ~                    | `                            | ~                             | $\sim$              |
|                                    |                            |                         |                                       |                 |                | ** Not Applicable **   | ~                    | ·                            | ~                             | $\sim$              |
|                                    |                            |                         |                                       |                 | _              | ** Not Applicable **   | ~                    | · · ·                        | -                             | × .                 |
|                                    |                            |                         |                                       | less            |                | ** Not Applicable **   | ~                    |                              |                               | 1. T                |
| Station 2<br>Image: [<br>Rotate (c | Flash<br>Flash<br>deg.): 0 | To State:<br>Rate (ms): | Normal<br>1000 🚖<br>Stretch<br>Effect | ><br>: []<br>s  | Label<br>Pop U | Object: [1041] PS101 ! | Stentofor<br>opUp Y: | Font<br>H. Just.<br>V. Just. | : Cente<br>: Cente<br>: Cente | nadow<br>r ~<br>r ~ |
|                                    | Action                     |                         |                                       |                 |                | Target                 |                      |                              | ^                             |                     |
| ▶1                                 |                            |                         |                                       |                 |                |                        |                      |                              |                               |                     |
| 2                                  |                            |                         |                                       |                 |                |                        |                      |                              | _                             |                     |
| 3                                  |                            |                         |                                       |                 |                |                        |                      |                              |                               | Insert              |
| 4                                  |                            |                         |                                       |                 |                |                        |                      |                              |                               |                     |
| 5                                  |                            |                         |                                       |                 |                |                        |                      |                              |                               | Delete              |
| 6                                  |                            |                         |                                       |                 |                |                        |                      |                              | _                             |                     |
| /                                  |                            |                         |                                       |                 |                |                        |                      |                              | ~                             |                     |

Figure 33 - Sample station button properties dialog: State 2

The action grid is empty. Nothing happens when this button is clicked when it is in this state.

#### 4.4.1.4 State 3 – Call

This state displays when the station is connected to another station, but the other station is a master station. It is programmed to display this state when the **Call** point is high.

#### *Note:* This state only displays if the station is not connected to a master station because the higher numbered states test for a call with a master station.

| perties                                  | n Object<br>States                                                                                             |                                                                                                    |
|------------------------------------------|----------------------------------------------------------------------------------------------------|----------------------------------------------------------------------------------------------------|
| 0<br>5127 cm 2                           | 1 2 3 4<br><b>Suston 2</b> Suston 2 SystemSus                                                                  | 5 Insert<br>Station 2 << Add<br>Delete                                                                                                    |
| tate Pro<br>Name:                        | perties<br>Call                                                                                                | Lock Object                                                                                                    |
| •                                        | Point<br>[1042] Station 2\Call                                                                                 | Selection     Qual.     Oper.       State     V     V       ** Not Applicable **     V     V       ** Not Applicable **     V     V       ** Not Applicable **     V     V |
| Display<br>Station 2<br>Image:<br>Rotate | Properties La<br>Flash To State: None V<br>Flash Rate (ms): 1000 V<br>Stretch: La<br>(deg.): 0 V<br>Fffects Po | abel Properties Font Shadow H. Just.: Center  abel Object: [1041] PS101 Stentofor V. Just.: Center  opUp X: 0  PopUp Y: 0                                                  |
| ▶ 1<br>2<br>3<br>4<br>5<br>6<br>7        | Action<br>Play<br>SendCommand                                                                                  | Target                                                                                                    |

Figure 34 - Sample station button properties dialog: State 3

The action grid has two lines.

- 1. *Play Click.wav* play a sound so the user knows the button click was received
- 2. *SendCommand* <\*Call*> send the node to the driver; the active call is disconnected

#### 4.4.1.5 State 4 – Master Station

If the station used to create this screen object is an intercom station or if there is more than one master station configured for this Stentofon Exchange panel, there are additional states that exist and display when the station is connected to a specific master station. There are additional states for each child node of the **Call** node.

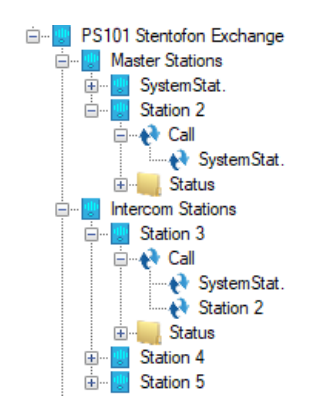

Figure 35 - Example Stentofon Exchange panel illustrating Call child nodes

In the figure above, notice that there at two master stations. **Station 2**, a master station, has a child node under the **Call** node for the other master station, **SystemStat.** The automatically create screen object for **Station 2** will have one state for the single node under **Call**.

**Station 3**, an intercom station, has child nodes for both master stations under its **Call** node. Therefore, its automatically created screen object will have two states, one for each master station. Each of these states will be named for the master station. State 4 will be named **SystemStat.** and State 5 will be named **Station 2**.

In the figure below, notice the evaluation grid. The point used to display this state is the specific **Call** child node. In this case it is the **Call**\**SystemStat.** node.

|                                                                   | States                                          |                |                   |                |       |                                                                                               |                      |                             |                                                                                                    |
|-------------------------------------------------------------------|-------------------------------------------------|----------------|-------------------|----------------|-------|-----------------------------------------------------------------------------------------------|----------------------|-----------------------------|----------------------------------------------------------------------------------------------------|
| 0<br>Station 2                                                    | 1<br>Station 2                                  | 2<br>Station 2 | 3<br>Station 2    | 4<br>SystemSte | t Sta | 5<br>50n 2                                                                                    |                      | >                           | >> Insert<br>Add<br>Delete                                                                                                    |
| tata Das                                                          |                                                 | _              | _                 |                |       | _                                                                                             |                      |                             |                                                                                                    |
| late Pro<br>lame:                                                 | SystemSta                                       | at.            |                   |                |       |                                                                                               |                      |                             | Lock Object                                                                                                    |
|                                                                   | Point                                           |                |                   |                |       | Selection                                                                                     |                      | Qual.                       | Oper. '                                                                                                    |
| •                                                                 | [1043] Sta                                      | ation 2\Syst   | emStat.           |                |       | State                                                                                         | ~                    |                             | v v                                                                                                    |
|                                                                   |                                                 |                |                   |                |       | ** Not Applicable **                                                                          | ~                    |                             | ~ ~                                                                                                    |
|                                                                   |                                                 |                |                   |                |       | ** Not Applicable **                                                                          | ~                    |                             | × ×                                                                                                    |
|                                                                   |                                                 |                |                   |                |       | ** Not Applicable **                                                                          | ~                    |                             | v v '                                                                                                    |
|                                                                   |                                                 |                |                   | Ins            | ert   | Delete                                                                                        |                      |                             |                                                                                                    |
| Display                                                           | Properties                                      |                |                   |                | Labe  | Properties                                                                                    |                      |                             |                                                                                                    |
|                                                                   | <br>Flash                                       | To State:      | Normal            | $\sim$         |       |                                                                                               |                      | Font                        | t Shadow                                                                                                    |
|                                                                   |                                                 |                |                   |                |       |                                                                                               |                      | 1 0110                      | JIGGOW                                                                                                    |
| SystemStar                                                        | - Dearb                                         | Data (ma)      | 1000              | •              |       |                                                                                               |                      |                             | Castan                                                                                                    |
| SystemStat                                                        | Flash                                           | Rate (ms):     | 1000              | ;              |       |                                                                                               |                      | H. Just.                    | .: Center                                                                                                    |
| SystemStat                                                        | Flash                                           | Rate (ms):     | 1000              | h:             | Labe  | Object: [1043] Station                                                                        | 2\Syster             | H. Just.                    | .: Center                                                                                                    |
| SystemStat<br>Image:<br>Rotate (                                  | Flash<br>(deg.): 0                              | Rate (ms):     | 1000 Stretch      | h:             | Labe  | l Object: [1043] Station<br>Jp X: 0 ♀ F                                                       | 2\Syster<br>PopUp Y: | H. Just.                    | .: Center                                                                                                    |
| SystemStat<br>Image:<br>Rotate (                                  | Flash<br>(deg.): 0                              | Rate (ms):     | 1000 Stretch      | h:             | Labe  | I Object: [1043] Station                                                                      | 2\Syster<br>PopUp Y: | H. Just.                    | : Center                                                                                                    |
| systemStat                                                        | Flash<br>(deg.): 0<br>Action                    | Rate (ms):     | 1000 😫<br>Stretcl | h:             | Labe  | I Object: [1043] Station<br>Jp X: 0 + F<br>Target<br>[933] Click way                          | 2\Syster<br>PopUp Y: | H. Just.                    | Center Center                                                                                                    |
| systemStat<br>Image:<br>Rotate (<br>▶ 1<br>2                      | Flash<br>(deg.): 0<br>Action<br>Play<br>SendCon | Rate (ms):     | 1000 Stretcl      | h:             | Labe  | I Object: [1043] Station<br>Jp X: 0 + F<br>Target<br>[933] Click.wav<br>[1042] Station 2\Call | 2\Syster<br>PopUp Y: | H. Just.                    | Center                                                                                                    |
| systemStart<br>Image:<br>Rotate (<br>▶ 1<br>2<br>3                | (deg.): 0<br>Action<br>Play<br>SendCon          | Rate (ms):     | 1000 Stretcl      | h:             | Labe  | I Object: [1043] Station<br>Jp X: 0 + F<br>Target<br>[933] Click.wav<br>[1042] Station 2\Call | 2\Syster<br>PopUp Y: | H. Just.                    | Center                                                                                                    |
| systemStart<br>Image:<br>Rotate (<br>▶ 1<br>2<br>3<br>4           | Rash<br>(deg.): 0<br>Action<br>Play<br>SendCon  | Rate (ms):     | 1000 Stretcl      | h:             | Popl  | I Object: [1043] Station<br>Jp X: 0 🔹 F<br>Target<br>[933] Click.wav<br>[1042] Station 2\Call | 2\System<br>PopUp Y: | 0                           | Center Center                                                                                                    |
| systemStart<br>Image:  <br>Rotate (<br>▶ 1<br>2<br>3<br>4<br>5    | (deg.): 0<br>Action<br>Play<br>SendCon          | Rate (ms):     | 1000 Stretcl      | h:             | Popl  | I Object: [1043] Station<br>Jp X: 0 🔹 f<br>Target<br>[933] Click.wav<br>[1042] Station 2\Call | 2\Syster<br>PopUp Y: | H. Just.           V. Just. | Center Center Ce |
| SystemStart<br>Image:<br>Rotate (<br>▶ 1<br>2<br>3<br>4<br>5<br>6 | (deg.): 0<br>Action<br>Play<br>SendCon          | Rate (ms):     | 1000 Stretcl      | h:             | Pop   | I Object: [1043] Station<br>Jp X: 0 🔹 f<br>Target<br>[933] Click.wav<br>[1042] Station 2\Call | 2\Syster<br>PopUp Y: | 0                           | Center Center Ce |
| Image:<br>Rotate (<br>▶ 1<br>2<br>3<br>4<br>5<br>6<br>7           | (deg.): 0<br>Action<br>Play<br>SendCon          | Rate (ms):     | 1000 Stretcl      | h:             | Popl  | I Object: [1043] Station<br>Jp X: 0 🔹 F<br>Target<br>[933] Click.wav<br>[1042] Station 2\Call | 2\Syster<br>PopUp Y: | 0                           | Center  Center Center C |

Figure 36 - Sample station button properties dialog: State 4

The action grid has two lines.

- 1. *Play Click.wav* play a sound so the user knows the button click was received
- 2. *SendCommand* <\*Call*> send the node to the driver; the active call is disconnected

#### 4.4.1.6 Last State – Offline

Last but not least is the Offline state. This state displays if the station is reported as offline. Look closely at the evaluation grid. It has a point, a selection, and a qualifier! The point is the **Status**\**Online** point of the station. Selection is *State*. The qualifier is *Not*. This state displays when the **Online** point is low.

| dit Scree                         | n Object                                                                                                    | ×                                                                                                    |
|-----------------------------------|----------------------------------------------------------------------------------------------------|----------------------------------------------------------------------------------------------------|
| roperties                         | States                                                                                                    |                                                                                                    |
| 0<br>Station 2                    | 1 2 3 4                                                                                                    | 5 Insert<br>Station 2 Contract of the sector of the sector of |
| State Pror                        |                                                                                                    |                                                                                                    |
| Name:                             | Offline                                                                                                    | Lock Object                                                                                                    |
|                                   | Point                                                                                                    | Selection Qual. Oper. ^                                                                                                    |
| Þ                                 | (1045) Station 2\Online                                                                                                   | State         V         Not         V           ** Not Applicable **         V         V         V           ** Not Applicable **         V         V         V                                                                                                    |
|                                   |                                                                                                    | ** Not Applicable **                                                                                                    |
|                                   | Insert                                                                                                    | Delete                                                                                                    |
| station 2<br>Image: [<br>Rotate ( | Flash To State:     None       Flash Rate (ms):     1000 (‡)       Stretch:     La       deg.):     0       0     Effects | Font     Shadow       H. Just.:     Center       abel Object:     [1041] PS101 Stentofor     V. Just.:       Center     V       opUp X:     0     PopUp Y:                                                                                                    |
|                                   | Action                                                                                                    | Target ^                                                                                                    |
| ▶1                                |                                                                                                    |                                                                                                    |
| 2                                 |                                                                                                    |                                                                                                    |
| 3                                 |                                                                                                    | Insert                                                                                                    |
| 5                                 |                                                                                                    | Delete                                                                                                    |
| 6                                 |                                                                                                    |                                                                                                    |
| 7                                 |                                                                                                    |                                                                                                    |
| Mouse                             | Down Mouse Up Active Inactive Mo                                                                                          | use Enter Mouse Leave                                                                                                    |
|                                   |                                                                                                    | OK Cancel                                                                                                    |

Figure 37 - Sample station button properties dialog: Last State

The action grid is empty. Nothing happens when this button is clicked on when it is in this state.

#### 4.4.2 Station Child Node Screen Objects

Each child node of a station node can be dragged onto the screen to create a button that will show the current state of that point.

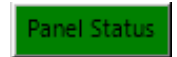

Figure 38 - Sample automatically create station child node button

Each state may have actions in the **Mouse Down** action grid to play a sound and SendCommand targeting the node used to create the screen object. Depending on the target, the SendCommand will have different results:

- Target is a call station under the **Call** node, the target station and the target point's parent station will be instantly connected if possible
- Target is the **Call** node, the call will be disconnected
- Target is the **Call In** node under the **Status** node for a master station, and the point is high, the call in is answered by that master station
- All other targets have no effect if the target is a Stentofon child node

#### 4.4.2.1 State 0 - Normal

State 0 is the base state. It displays when none of the evaluation grids on any other state evaluate to true.

| Properties       States         0       1         Image:       Add         State Properties       Image:         Name:       Normal         Display Properties       Image:         Pash To State:       None         Pash Rate (ms):       1000 ‡         Image:       Stretch:         Image:       Stretch:         Rotate (deg.):           Action       Target         PopUp X:           PopUp X:           Action       Target         Image:       Stretch:         Image:       Stretch:         PopUp X:           PopUp Y:           Image:       Image:         Stretch:           Image:           Stretch:           PopUp X:           PopUp Y:           Image:           Image:           Image:           Image:           Image:           PopUp Y:         Image:                                                                                                    | Edit Scree         | n Object                                                                                                    | ×                                                                                                    |
|----------------------------------------------------------------------------------------------------|--------------------|----------------------------------------------------------------------------------------------------|----------------------------------------------------------------------------------------------------|
| 0 1   20 1   20 1   20 Add   Delete     State Properties   Name: Normal     Label Properties   Pash To State:   Name: Name     Fash To State:   Name:   Rash Rate (ms):   100 \$   Hage:   Stretch:   Rotate (deg.):   Image:   Stretch:   PopUp X:   Image:   Stretch:   PopUp X:   Image:   Stretch:   PopUp X:   Image:   Stretch:   PopUp X:   Image:   Stretch:   PopUp X:   Image:   Stretch:   PopUp X:   Image:   Image:   Stretch:   PopUp X:   Image:   Image:   Image:   Stretch:   PopUp X:   Image:   Image:   Image:   Image:   Image:   Image:   Image:   Image:   Image:   Image:   Image:   Image:   Image:   Image:   Image:   Image:   Image:   Image:   Image:   Image:   Image:   Image:   Image:   Image:   Image: <t< td=""><td>Properties</td><td>States</td><td></td></t<>                                                                                                    | Properties         | States                                                                                                    |                                                                                                    |
| State Properties         Name:       Normal         Display Properties                                                                                                    | 0<br>Pariel Status | 1<br>Panel Status                                                                                                    | >> Insert<br>Add<br>Celete                                                                                                    |
| Name:       Normal                                                                                                    | State Pro          | perties                                                                                                    |                                                                                                    |
| Display Properties       Label Properties         Flash To State:       None         Image:       Font         Stretch:       Label Object:         Rotate (deg.):       Image:         Action       Target         PopUp X:       PopUp Y:         O Image:       Image:         Action       Target         Image:       Image:         Action       Target         Image:       Image:         Image:       Image:         Image:       Image:         Rotate (deg.):       Image:         Image:       Image:         Image:       Image:         Imag | Name:              | Normal                                                                                                    | Lock Object                                                                                                    |
| Action     Target       1     Play     [909] Click wav       2     SendCommand     [1212] PS101 Stentofon Exchange\Panel       3                                                                                                    | Display            | Properties     Lal       Rash To State:     None       Nash Rate (ms):     1000 €       Stretch:     Lal       (deg.):     0       0     €ffects | bel Properties<br>Font Shadow<br>H. Just.: Center ~<br>bel Object: [1212] PS101 Stentofor<br>V. Just.: Center ~<br>pUp X: 0 	 PopUp Y: 0 |
| Action     Larget       > 1     Play     [909] Click.wav       2     SendCommand     [1212] PS101 Stentofon Exchange\Panel       3                                                                                                    |                    | Antina                                                                                                    | Townsh                                                                                                    |
| 2     SendCommand     [1212] PS101 Stentofon Exchange\Panel       3                                                                                                    | N.1                | Dise                                                                                                    | 19001 Click way                                                                                                    |
| 3     Insert       4     Insert       5     Insert       6     Insert       7     Insert                                                                                                    | 2                  | SendCommand                                                                                                    | [1212] PS101 Steptofon Exchange\Page]                                                                                                    |
| 4                                                                                                    | 3                  |                                                                                                    | Insert                                                                                                    |
| 5                                                                                                    | 4                  |                                                                                                    | in our                                                                                                    |
| 6<br>7<br>Mouse Down Mouse Up Active Inactive Mouse Enter Mouse Leave                                                                                                    | 5                  |                                                                                                    | Delete                                                                                                    |
| 7<br>Mouse Down Mouse Up Active Inactive Mouse Enter Mouse Leave                                                                                                    | 6                  |                                                                                                    |                                                                                                    |
| Mouse Down Mouse Up Active Inactive Mouse Enter Mouse Leave                                                                                                    | 7                  |                                                                                                    |                                                                                                    |
| UK Calicel                                                                                                    | Mouse              | Down Mouse Up Active Inactive Mou                                                                                                    | se Enter Mouse Leave                                                                                                    |

Figure 39 - Sample button properties dialog: State 0

The action grid has two lines.

- 3. *Play Click.wav* play a sound so the user knows the button click was received
- 4. *SendCommand <Stentofon Child Node>* send the node to the driver; the driver will perform the appropriate task

#### 4.4.2.2 State 1 - Active

The screen object is programed with a second state that will display when the target point is active or high. Notice the evaluation grid. The **Point** is the node used to create the screen object. The **Selection** value is *State*.

| dit Scree         | n Object                                 |                                                   | ×                          |
|-------------------|------------------------------------------|---------------------------------------------------|----------------------------|
| roperties         | States                                   |                                                   |                            |
| 0<br>Panel Status | 1<br>Panel Status                        |                                                   | >> Insert<br>Add<br>Delete |
| State Prop        | perties                                  |                                                   |                            |
| Name:             | Active                                   |                                                   | Lock Object                |
| <u> </u>          |                                          |                                                   |                            |
|                   | Point                                    | Selection                                         | Qual. Oper. ^              |
| ►                 | [1212] PS101 Stentofon Exchange\Panel St | State 🗸                                           | × ×                        |
|                   |                                          | ** Not Applicable ** V                            | × ×                        |
|                   |                                          | ** Not Applicable ** Vot Applicable **            | × × v                      |
|                   | Innert                                   | ** Not Applicable **                              |                            |
|                   | insert                                   | Deiele                                            |                            |
| Display           | Properties                               | Properties                                        |                            |
|                   | Flash To State: None 🗸                   |                                                   | Font Shadow                |
| Panel Statu       | ₽<br>Flash Bate (ms): 1000 €             |                                                   | H Just : Center V          |
| , í               |                                          | I Ohingto [1212] DS101 Stortefo                   | V but Castan               |
| image: [          |                                          |                                                   | V. Just Center V           |
| Rotate (          | (deg.): 0 🗧 Effects Pop                  | Up X: 0 🗘 Pop Up Y                                | 0                          |
|                   |                                          |                                                   |                            |
|                   | A - No.                                  | Tt                                                | <u>^</u>                   |
| N.1               | Action<br>Dise                           | 1909) Clok way                                    |                            |
| 2                 | Flay<br>SendCommand                      | [909] Click.wav<br>[1212] PS101 Steptofon Exchang | e\Panel                    |
| 3                 | Sendcommand                              | [1212]1 3 TOT Stentoron Exchang                   | Insert                     |
| 4                 |                                          |                                                   |                            |
| 5                 |                                          |                                                   | Delete                     |
| 6                 |                                          |                                                   |                            |
| 7                 |                                          |                                                   | <b>~</b>                   |
| Mouse             | Down Mouse Up Active Inactive Mouse      | Enter Mouse Leave                                 |                            |
|                   |                                          |                                                   |                            |
|                   |                                          |                                                   | OK Cancel                  |

Figure 40 - Sample button properties dialog: State 1

The action grid has two lines.

- 5. *Play Click.wav* play a sound so the user knows the button click was received
- 6. *SendCommand <Stentofon Child Node>* send the node to the driver; the driver will perform the appropriate task

#### 4.5 Door Constructs

Consider a door. Before allowing someone to come in, it is often important to see and talk to the person before granting them access. The door construct in Intelli-Site integrates the intercom system with the other equipment associated with a door to allow the user to know at which door a person is requesting a call.

There are four fields on the door construct that apply to intercoms. They are **Intercom Call** and **Intercom Station** on the Entry and the corresponding points on the Exit. Which fields are used depends on the door in question. The programming is the same for Entry and Exit.

| 📱 [1076] New Door 🛛 🕹                     |                              |                                                                       |  |  |
|-------------------------------------------|------------------------------|-----------------------------------------------------------------------|--|--|
| Properties Door Settings Door Actions     |                              |                                                                       |  |  |
| Туре:                                     | Normal ~                     | Host Controlled:                                                      |  |  |
| Lock Status:                              |                              | (Optional. If left out, the Lock Status will come from the Door Lock) |  |  |
| Lock:                                     |                              | Strike Time: 10 🔹 Relock Time: 0 🔹                                    |  |  |
| DPS:                                      |                              |                                                                       |  |  |
| Forced:                                   |                              |                                                                       |  |  |
| DOTL:                                     |                              | DOTL Time: 20 + Long Access Time: 30 +                                |  |  |
| DUTL:                                     |                              | DUTL Time: 20                                                         |  |  |
| - Comm Failure                            |                              |                                                                       |  |  |
| Alarm Point:                              |                              | Comm Failure Points:                                                  |  |  |
| Disabled On                               | Comm Failure:                |                                                                       |  |  |
| Entry                                     |                              |                                                                       |  |  |
| Intercom C                                | all:                         | Access Points:                                                        |  |  |
| Intercom Stati                            | on:                          |                                                                       |  |  |
| Alarm Outp                                | out:                         |                                                                       |  |  |
| Disab                                     | ole:                         | Auto-Disable cards:                                                   |  |  |
| Exit                                      |                              |                                                                       |  |  |
| Intercom C                                | all:                         | Access Points:                                                        |  |  |
| Intercom Stati                            | on:                          |                                                                       |  |  |
| Alarm Outp                                | Alarm Output:                |                                                                       |  |  |
| Disab                                     | Disable: Auto-Disable cards: |                                                                       |  |  |
| Global Anti-Passback                      |                              |                                                                       |  |  |
| Presence Update Point: Access Timeout: 10 |                              | Access Timeout: 10                                                    |  |  |
| Entry Destination Zone:                   |                              |                                                                       |  |  |
| Exit Destination Zone:                    |                              |                                                                       |  |  |
|                                           |                              |                                                                       |  |  |
|                                           |                              | OK Cancel                                                             |  |  |

Figure 41 - The intercom fields of a door construct

Click on the **Intercom Station** field to open the **Select Tree Item** dialog. Locate the desired call station and select it. Then click OK.

| Select Tree Item                                                                                                    |    | ×      |
|----------------------------------------------------------------------------------------------------|----|--------|
| Master Stations     SystemStat.     Section 2     Intercom Stations     Station 3     Station 4     Station 5     Aarms |    |        |
|                                                                                                    | ОК | Cancel |

Figure 42 - Select Tree Item dialog - Intercom Station

The selected Tree item is now in **Intercom Station** field. Next click on the **Intercom Call** field to open the **Select Tree Item** dialog again. Locate the **Call In** status point for the previously selected intercom station, select it, and click OK.

| Select Tree Item                                                                                                    |    | ×      |
|----------------------------------------------------------------------------------------------------|----|--------|
| Master Stations     Intercom Stations     Station 3     Station 3     Grad     Status     Call     Call In     Busy     Station 4     Station 5     Alarms |    |        |
|                                                                                                    | ОК | Cancel |

Figure 43 - Select Tree Item dialog - Call In status node

Three states for the entry intercom settings are added to the screen object that is automatically created when the door construct is dropped onto a screen. Three more are added for the exit intercom settings. One state for call, one state for active, and one state for busy.

# Table of Figures

| Figure 1 - Select the drivers you want to install                      | 8  |
|------------------------------------------------------------------------|----|
| Figure 2 - Hardware Management View                                    | 10 |
| Figure 3 - Choose Driver Type Dialog                                   | 10 |
| Figure 4 - Stentofon Driver Properties Dialog                          | 11 |
| Figure 5 - Stentofon Driver Icon                                       | 11 |
| Figure 6 - Add Panel Dialog                                            | 12 |
| Figure 7 – Stentofon Exchange Panel Quick Config Dialog                | 13 |
| Figure 8 - Stentofon Exchange Quick Config dialog after Auto Detect    | 14 |
| Figure 9 - Quick Config with a new Master Station added manually       | 15 |
| Figure 10 – Disabled Stentofon Driver                                  | 15 |
| Figure 11 - Enabled Stentofon Driver                                   | 16 |
| Figure 12 - Enabled Stentofon Driver that is not communicating         | 16 |
| Figure 13 - Stentofon Driver node in the Project Node Tree             | 17 |
| Figure 14 - Stentofon Driver properties dialog                         | 18 |
| Figure 15 - The Stentofon Exchange panel node in the Project Node Tree | 19 |
| Figure 16 - Stentofon Exchange node properties dialog                  | 20 |
| Figure 17 - Stentofon Exchange panel Quick Config dialog               | 21 |
| Figure 18 - Stentofon Exchange panel child nodes                       | 22 |
| Figure 19 - Station node Properties dialog                             | 23 |
| Figure 20 - The child nodes of any station node                        | 24 |
| Figure 21 - Properties dialog: Properties tab of a station node        | 25 |
|                                                                        |    |

| Figure 22 - Evaluation Grid using a GenProto node                          |
|----------------------------------------------------------------------------|
| Figure 23 - Evaluation Grid using a Stentofon Exchange panel node26        |
| Figure 24 - The master station, SystemStat., Call In point27               |
| Figure 25 - Action Grid to answer a Call In27                              |
| Figure 26 - Intercom Station\Station 3\Call node's child nodes28           |
| Figure 27 - Action Grid to connect Station 2 and Station 3                 |
| Figure 28 - The Call node of Station 329                                   |
| Figure 29 - Action Grid to disconnect a call for Station 3                 |
| Figure 30 - Sample station automatically created screen object             |
| Figure 31 - Sample station button properties dialog: State 0               |
| Figure 32 - Sample station button properties dialog: State 1               |
| Figure 33 - Sample station button properties dialog: State 2               |
| Figure 34 - Sample station button properties dialog: State 3               |
| Figure 35 - Example Stentofon Exchange panel illustrating Call child nodes |
| Figure 36 - Sample station button properties dialog: State 4               |
| Figure 37 - Sample station button properties dialog: Last State            |
| Figure 38 - Sample automatically create station child node button          |
| Figure 39 - Sample button properties dialog: State 0                       |
| Figure 40 - Sample button properties dialog: State 140                     |
| Figure 41 - The intercom fields of a door construct                        |
| Figure 42 - Select Tree Item dialog - Intercom Station                     |
| Figure 43 - Select Tree Item dialog - Call In status node                  |

# **Revision History**

- 2016-11-29 Initial Creation
- 2016-12-12 Removed the extra 'The' from section 4.3.1 Fixed grammar in section 3.4
- 2017-03-21 Added section 4.5 Door Constructs
- 2017-08-17 Updated the cover page, screenshots, and icons for the new product them